2024/05/11 12:52

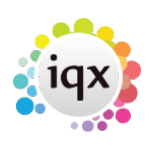

1/3

#### References

# References

| 😋 Hari Tate             |                |           |              |            |          |              |                                 |              |                     |                      |              | × |
|-------------------------|----------------|-----------|--------------|------------|----------|--------------|---------------------------------|--------------|---------------------|----------------------|--------------|---|
| K Core 0%               |                | ) 😳       | 100 C        | PR SU      | Repo     | orts<br>Mari | Register Delete keting mailings | Search       | 33.                 |                      | Arra         |   |
| Temp                    | Division       | BR Derby  |              |            |          |              | Headline                        | Currently Pa | aced at: Associates | s in Advertising Ltd |              | • |
|                         |                | Hari Tate |              |            |          |              | Alert                           |              |                     |                      |              |   |
|                         | State          | Current   |              |            |          |              | Reg. Departments                | Catering (Pe | trm+Temp)           |                      |              |   |
| Gall in The Other State | Available      |           |              |            |          |              | Dept. Questionnaire             | Catering     |                     |                      |              |   |
|                         | Available From |           |              |            |          |              | + Key Skills                    |              |                     |                      |              |   |
|                         | Personal       |           |              |            |          |              | ROLE                            |              |                     |                      |              |   |
|                         | Home Phone     |           |              |            |          |              | SSSC Status                     | <u> </u>     |                     |                      |              |   |
| Self-Program            | Day Phone      |           |              |            |          |              | Renewal date                    | <u> </u>     |                     |                      |              |   |
|                         | Mobile         | 077777777 | m            |            |          |              | SSSU Expiry date                | <u> </u>     |                     |                      |              |   |
|                         | E-mail         | Hari_Tate | giqxdemo.co. | uk         |          |              | Do u have uk passport           |              |                     |                      |              | 1 |
| 0.4                     | New Reference  | Delete    | Expand       | Report     | Process  | Ref          | ference Filter                  | 2            | Reference Refuse    | ed (Cancel) Dupl     | icate        |   |
| Contractor of the       | Reference      | Туре      | Department   | Start Date | End Date |              | Job Title                       | Job Tit      | e Notes             | Referee<br>Name      | Organisation | 1 |
| _                       | <b>F</b>       |           |              |            |          |              |                                 |              |                     |                      |              |   |
| 2 of Tables             |                |           |              |            |          |              |                                 |              |                     |                      |              |   |
| Online Reference        |                |           |              |            |          |              |                                 |              |                     |                      |              |   |
| Table 1                 | -              |           |              |            |          |              |                                 |              |                     |                      |              |   |
|                         |                |           |              |            |          |              |                                 |              |                     |                      |              |   |
| _                       |                |           |              |            |          |              |                                 |              |                     |                      |              |   |
| Parameter               |                |           |              |            |          |              |                                 |              |                     |                      |              |   |
| Perm                    |                |           |              |            |          |              |                                 |              |                     |                      |              |   |
| Accounts                |                |           |              |            |          |              |                                 |              |                     |                      |              | - |
| Compliance              | •              |           |              |            |          |              |                                 |              |                     |                      | Þ            | 1 |

On the Candidate Record you will see a tab for 'Online References'

To add a new reference to a Candidate, use the **New Reference** button.

| 😋 Hari Tate         |                |                   |                |                         |             |                       |               |                   |                    | ×            |
|---------------------|----------------|-------------------|----------------|-------------------------|-------------|-----------------------|---------------|-------------------|--------------------|--------------|
| K I F H<br>Score 0% |                | ) 😨 🖬 (<br>=> 🌋 2 | GDPR SU        | Report<br>bscribed to N | ts<br>Iarlo | Register Delete       | Search        | 338               |                    | and a        |
| Temp                | Division       | BR Derby          |                |                         | -           | Headline              | Currently Pla | ced at Associates | in Advertising Ltd | •            |
|                     | Name           | Hari Tate         |                |                         | =           | Alert                 |               |                   |                    | =            |
|                     | State          | Current           |                |                         |             | Reg. Departments      | Catering (Pe  | rm+Temp)          |                    |              |
| Services.           | Available      |                   |                |                         |             | Dept. Questionnaire   | Catering      |                   |                    |              |
| _                   | Available From |                   |                |                         |             | Key Skills            |               |                   |                    |              |
|                     | Personal       |                   |                |                         |             | ROLE                  |               |                   |                    |              |
|                     | Home Phone     |                   |                |                         |             | SSSC Status           |               |                   |                    |              |
|                     | Day Phone      |                   |                |                         |             | Renewal date          |               |                   |                    |              |
|                     | Mobile         | 07777777777       |                |                         |             | SSSC Expiry date      |               |                   |                    |              |
|                     | E-mail         | Hari_Tate@kpxdemo | .co.uk         |                         |             | do u have uk passport |               |                   |                    |              |
| Real Property lies: | ESocial Media  |                   |                |                         | -           | RTW Expiry            |               |                   |                    | *            |
|                     | New Reference  | Delete Expa       | nd Report      | Process                 | Refe        | rence Filter          | 2             | Reference Refuse  | d (Cancel) Duple   | cate         |
|                     | Reference      | Type Departm      | ent Start Date | End Date                |             | Job Title             | Job Titk      | e Notes           | Referee<br>Name    | Organisation |
| _                   | <b>F</b>       |                   |                |                         |             |                       |               |                   |                    |              |
| 2 of Tables         |                |                   |                |                         |             |                       |               |                   |                    |              |
| Online Reference    |                |                   |                |                         |             |                       |               |                   |                    |              |
| Comme Menerence     |                |                   |                |                         |             |                       |               |                   |                    |              |
|                     |                |                   |                |                         |             |                       |               |                   |                    | -            |
| Program             |                |                   |                |                         |             |                       |               |                   |                    |              |
|                     |                |                   |                |                         |             |                       |               |                   |                    |              |
|                     |                |                   |                |                         |             |                       |               |                   |                    |              |
| Perm                |                |                   |                |                         |             |                       |               |                   |                    |              |
| Accounts            |                |                   |                |                         |             |                       |               |                   |                    | -            |
| Compliance          | •              |                   |                |                         |             |                       |               |                   |                    | •            |

## This will bring up the Reference Form.

The information you are required to fill in will depend on what 'Type' you select

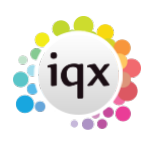

2/3

#### 2024/05/11 12:52

References

Fill in the required fields and Save.

|                                      | Catering                         | -    |            |            |   |   |
|--------------------------------------|----------------------------------|------|------------|------------|---|---|
| Type *                               | Professional                     | •    |            |            |   |   |
| Referee De                           | etails                           |      |            |            |   |   |
| Referee Name *                       | Ben Jamieson                     |      |            |            |   |   |
| Salutation                           |                                  | _    | Address    |            |   |   |
| Keyname                              |                                  | _    | - Madiese  |            |   |   |
| Organisation *                       | IOX Limited                      | _    |            |            |   |   |
| Referee Position*                    | Managing Director                | _    | Town       |            |   |   |
| E-mail*                              | ben.jamieson@igxdemo.co          | om   | County     |            |   |   |
| Fax                                  |                                  | _    | Country    |            |   |   |
| Work Phone                           | 01835340034                      |      | Postcode   |            |   | 1 |
| Mobile Phone                         |                                  |      |            |            |   |   |
| Requesting                           | g Reference for                  | Prev | ious Posi  | tion       |   |   |
| Job Title *                          | Support Consultant               | _    |            |            |   |   |
| Job Title *<br>Start Date *          | Support Consultant<br>01/09/2019 | •    | End Date * | 07/11/2023 | - |   |
| Job Title *<br>Start Date *<br>Notes | Support Consultant<br>01/09/2019 | •    | End Date * | 07/11/2023 | - |   |
| Job Title *<br>Start Date *<br>Notes | Support Consultant<br>01/09/2019 | •    | End Date * | 07/11/2023 | - |   |
| Job Title *<br>Start Date *<br>Notes | Support Consultant<br>01/09/2019 | •    | End Date * | 07/11/2023 |   |   |
| Job Title *<br>Start Date *<br>Notes | Support Consultant<br>01/09/2019 | ×    | End Date * | 07/11/2023 |   |   |

The referee will now appear on the Online Reference screen for that Candidate as **green**. When the Reference is ready to be sent Expand the Reference and Click 'Approve to Send'. An automated job will then pick up this Reference and send it to the Referee and the Reference will be highlighted in **pink**.

The Referee will receive an Email with a Link to return the reference where it will then be highlighted black in IQX.

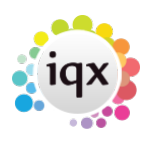

#### 2024/05/11 12:52

| None     None                                                                                                    | 1 12:52                                                                |                   |              |              |                |                    |                                     | 3/3                                                                                                    |                       |              |            |                    | Refer |  |  |  |
|----------------------------------------------------------------------------------------------------|------------------------------------------------------------------------|-------------------|--------------|--------------|----------------|--------------------|-------------------------------------|----------------------------------------------------------------------------------------------------|-----------------------|--------------|------------|--------------------|-------|--|--|--|
| Image: Serie DN       Image: Serie DN       Image: Serie DN       Image: Serie DN       Image: Serie DN       Image: Serie DN         Scree DN       Image: Serie DN       Image: Serie DN <th>Hari Tate</th> <th></th> <th></th> <th></th> <th></th> <th></th> <th></th> <th></th> <th></th> <th></th> <th></th> <th>- 1</th> <th>1 × 1</th>                                                                                                    | Hari Tate                                                              |                   |              |              |                |                    |                                     |                                                                                                    |                       |              |            | - 1                | 1 × 1 |  |  |  |
| Teng     Division     Bit Destry                                                                                                    | Score 0%                                                               |                   | E) 🖏         |              | 1 ( )<br>1 ( ) | Rep<br>Abscribed I | orts Register Delets                | Search 🗿 😫 🛛                                                                                                    | Rabbit                | Bunny        |            |                    |       |  |  |  |
| IName     Hame     Hame                                                                                                    | Тетр                                                                   | Division          | BR Derby     |              |                |                    | - Headline                          | Currently Placed at: Associat                                                                                                    | es in Advertising Ltd |              |            |                    |       |  |  |  |
| State     Current     Rep. Departments     Catering (PermeTeng)       Diary     :: Available from                                                                                                    |                                                                        | EName Hari Tate = |              |              |                |                    | Alert                               | Alert                                                                                                    |                       |              |            |                    |       |  |  |  |
| Get in Tsuch Diary Shits Day Prone Day Prone D | Contact Events                                                         | State             | Current      |              |                |                    | Reg. Departments                    | Reg. Departments (Catering (Perm+Temp)                                                                                                    |                       |              |            |                    |       |  |  |  |
| Dary     Available from     If Reg Salls       Shifts     If Reg Salls       Shifts     If Reg Salls       Dary Phone     If Reg Salls       Dary Phone     If Reg Salls       Availability     If Reg Salls       Mobile     0777777777       Hari Tone@ipy date     If Reg Salls       CV     If Reference       Netse     Department Start Date End Date       Netse     Personal Catering       Professional Catering     01/05/19       Professional Catering     01/05/19                                                                                                    | Get in Touch                                                           | Available         |              |              |                |                    | Dept. Questionnaire                 | Catering                                                                                                    |                       |              |            |                    | - 11  |  |  |  |
| E. Persenal     Immute       Shits     Hame Phone       Hame Phone     Immute       Mobile     0777777777       Mobile     0777777777       Immute     SSSC Status       Renewali date     SSSC Status       Barrenewali date     SSSC Status       Mobile     0777777777       Immute     SSSC Status       Renewali date     SSSC Status       Renewali date     SSSC Status       Status     Immute       Mobile     0777777777       Immute     Immute       CV     New Reference       Delete     Expand       Report     Process Reference       Type     Department       Statt Date     Ind Date       Job Title     Job Title       Job Title     Job Title       Name     Catering       Professional Catering     01/09/19       Professional Catering     01/09/19       Persent     Recounds       Particus     Support Consultant       Ben Jamieson     KIX Limited       Catering     01/09/19       Professional Catering     01/09/19       Persent     Recounds       Particus     Support Consultant       Ben Jamieson     KIX Limited   <                                                                                                    | Diary                                                                  | Available Fro     | m            |              |                |                    | In Key Skills                       |                                                                                                    |                       |              |            |                    | - 11  |  |  |  |
| Shifs     Here Phone     Image Phone     Image Phone                                                                                                    |                                                                        | Personal          |              |              |                |                    | INMOLE OFFICE                       |                                                                                                    |                       |              |            |                    | - 11  |  |  |  |
| Day Prone       Mobile       Meterval date         Availability       Mobile       07777777777       Imministry         Availability       E-mail       Mart Table@spotemo co.uk       Imministry         Instrumental       Imministry       Imministry       Imministry         CV       New Reference       Delete       Expand       Report Process Reference       Filter       Imministry       Imministry         Vextex       Delete       Expand       Report Process Reference       Filter       Imministry       Imministry                                                                                                    | Shits                                                                  | Home Phone        |              |              |                |                    | - SSSC Status                       | -                                                                                                    |                       |              |            |                    | - 11  |  |  |  |
| Availability Availability Availability E-mail Mode GTTTTTTTTT                                                                                                    | Shift Progress                                                         | Day Phone         | _            |              |                |                    | Nellewal date     OSSC Evening date |                                                                                                    |                       |              |            |                    | - 11  |  |  |  |
| Entail Mar, Beeggeodemo Co Lik Marke Start Date End Date U ob Title Notes     Reference Refused (Cancel)     Duplicate     V     Vuestionnaire     Reference Type Department Start Date End Date Job Title Notes     Reference Refused (Cancel)     Duplicate     Reference Consultant Request     Request     Reference     Reference Refused (Cancel)     Duplicate     Professional Catering     01/09/19     07/11/23     Support Consultant     Refuerence     Reference     Referen      | Avaiability                                                            | Mobile            | 077777777    | 111          |                |                    | do a have sk oaser                  |                                                                                                    |                       |              |            |                    | 11.   |  |  |  |
| In Section Notice     In Section Notice       CV     New Reference       New Reference     Delete       Expand     Report       Process Reference     Filer       Netes     Name       Organisation     Consultant       Reference     Name       Organisation     Consultant       Request     Name       Personal     Catering       Oli/09/19     07/11/23       Support Consultant     Ben Jameson       IDX Limited     CATHERNE 28/11/23 12:38       Professional Catering     01/09/19       Progress     Paceures       Paceures     Name                                                                                                    | Arrangeomy                                                             | E-mail            | Mari_Tate    | Biqxdemo.co. | uk             |                    | Of a nave as passe     PTW Exclore  | in the second second se |                       |              |            |                    |       |  |  |  |
| CV     Networkstonnaire     Reference     Delate     Expand     Report     Process Reference     Filter     Image: Concell of the state       Notes     Reference     Type     Department     Stat     Date     Job Title     Job Title     Job Title     Organisation     Consultant     Request of the state       Notes     Personal     Catering     Old/Shift of the state     Job Title     Job Title     Job Title     Job Title     Consultant     Creative     Creative     Creative     Consultant     Creative     Creative <td>Requirements</td> <td>I+ Social Media</td> <td>-</td> <td></td> <td></td> <td></td> <td>C Rive Expery</td> <td></td> <td></td> <td></td> <td></td> <td></td> <td>_</td>                                                                                                    | Requirements                                                           | I+ Social Media   | -            |              |                |                    | C Rive Expery                       |                                                                                                    |                       |              |            |                    | _     |  |  |  |
| Auestonnaire<br>Netes<br>2nd Notes<br>2nd Notes<br>2nd Notes<br>Professional Catering 01/09/19 07/11/23 Support Consultant Ben Jamieson KDX Limited CATHERNE 20/123/123/12/14<br>Professional Catering 01/09/19 07/11/23 Support Consultant Ben Jamieson KDX Limited CATHERNE 20/11/23/12/38<br>Professional Catering 01/09/19 07/11/23 Support Consultant Ben Jamieson KDX Limited CATHERNE 20/11/23/12/38<br>Professional Catering 01/09/19 07/11/23 Support Consultant Ben Jamieson KDX Limited CATHERNE 20/11/23/12/38<br>Professional Catering 01/09/19 07/11/23 Support Consultant Ben Jamieson KDX Limited CATHERNE 20/11/23/12/38                                                                                                    | CV                                                                     | New Referen       | ce Delete    | Expand       | Report         | Proces             | is Reference Filter                 | ? Reference Refu                                                                                                    | ised (Cancel) Dup     | licate       |            |                    |       |  |  |  |
| Notes     Personal Catering     Jamie Stevenson     ABC Linited     CATHERNE 20/11/23 12:41       2nd Notes     Professional Catering     01/09/19     07/11/23     Support Consultant     Ben Jamieson     KDX Limited     CATHERNE 20/11/23 12:38       Inse Reterence<br>Matory     Professional Catering     01/09/19     07/11/23     Support Consultant     Ben Jamieson     KDX Limited     CATHERNE 20/11/23 12:38       Professional Catering     01/09/19     07/11/23     Support Consultant     Ben Jamieson     KDX Limited     CATHERNE 20/11/23 12:38       Professional Catering     01/09/19     07/11/23     Support Consultant     Ben Jamieson     KDX Limited     CATHERNE 20/11/23 12:38       Professional Catering     01/09/19     07/11/23     Support Consultant     Ben Jamieson     KDX Limited     CATHERNE 20/11/23 12:38       Permon     Acceunta     Ben Jamieson     KDX Limited     CATHERNE 20/11/23 12:38     F                                                                                                    | Questionnaire                                                          | Reference         | Type         | Department   | Start Date     | End Date           | Job Title                           | Job Title Notes                                                                                                    | Referee               | Organisation | Consultant | Request<br>Created | -     |  |  |  |
| 2nd Notes     Professional Catering     01/09/19     07/11/23     Support Consultant     Ben Jamieson     KDX Limited     C4THERRE 28/11/23     12:38       Internerse<br>History     Professional Catering     01/09/19     07/11/23     Support Consultant     Ben Jamieson     KDX Limited     C4THERRE 28/11/23     12:38       Professional     Accounts     Fermion     Fermion     Fermion     Fermion     Fermion                                                                                                    | Notes                                                                  | <b>b</b>          | Personal     | Catering     |                |                    |                                     |                                                                                                    | Jamie Stevenson       | ABC Limited  | CATHERINE  | 28/11/23 12:41     |       |  |  |  |
| ine Reference<br>Mistory<br>Progress<br>Pacements<br>Perm<br>Accounts                                                                                                    | 2nd Notes                                                              |                   | Professional | Catering     | 01/09/19       | 07/11/23           | Support Consultant                  |                                                                                                    | Ben Jamieson          | IQX Limited  | CATHERINE  | 28/11/23 12:38     |       |  |  |  |
|                                                                                                    | hine Reference<br>History<br>Progress<br>Pacements<br>Perm<br>Accounts |                   |              |              |                |                    |                                     |                                                                                                    |                       |              |            |                    |       |  |  |  |
|                                                                                                    | Compliance                                                             | 1                 |              |              |                |                    |                                     |                                                                                                    |                       |              |            |                    | 1     |  |  |  |

Further references can be added by repeating the steps. Once a reference request has been sent the record cannot be deleted.

### Set up - for Systems Administrators

How to Configure Online Web Reference

Back to Candidates. How to...

From: https://iqxusers.co.uk/iqxhelp/ - iqx

Permanent link: https://iqxusers.co.uk/iqxhelp/doku.php?id=ug1-22

Last update: 2023/11/28 13:23

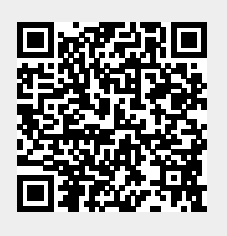